# Kutztown Area School District PowerSchool Tutorial (Student Information System) Parent / Guardian / Student Portal Access

The Kutztown Area School District manages student academic data via a student information system called PowerSchool. PowerSchool is a web-based system with a centralized database. This ensures that data is exchanged in real time, thus delivering the most current information available on a student. With PowerSchool, parents/guardians can access vital information about their children quickly and accurately. Parents can view the results of tests, assignments, homework, and attendance as soon as they are recorded.

Access to this timely information will enable parents to offer their children help with schoolwork and remain well informed of your child's progress in school. The high school will pilot the "public access" portion of the system during the fourth quarter. Not all aspects of the system will be fully utilized at this time. Our goal is for full implementation at the high school by the start of the 2006 – 07 school year. PowerSchool is a great communicative tool, but remember that any questions you have about your son or daughter can still be answered the old-fashioned way by talking to teachers, counselors, or administrators.

This tutorial is designed to guide you through accessing the available PowerSchool information. A confidential username and password have been assigned for each parent and student.

### Accessing PowerSchool Parent –

To access the service, you need:

- One school assigned username & password per parent and student.
- Access to the internet.
- A current web browser (i.e. Internet Explorer, Netscape Navigator/Communicator, Safari )
- 1.) Connect to the internet and type the following address into your browser's address window :

Page 1 – Logging into PowerSchool Parent.

Page 2-5 - Sections of PowerSchool

Page 6 – Communication w/ Teachers and Considerations.

https://pskutztown.cliu.org/public Note: (There is no "www" in this address.)

- 2.) Enter your assigned username and password into the appropriate fields.
- 3.) Click on the Enter button.

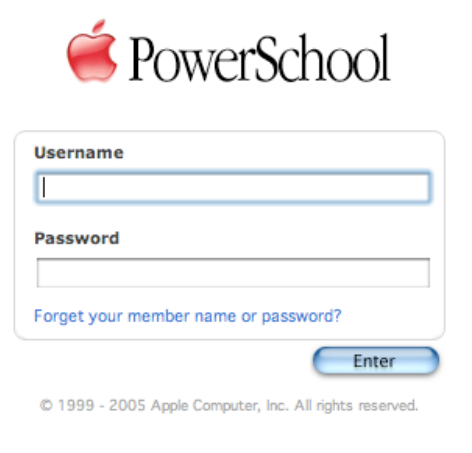

Please remember the parent/student username & password are confidential. You should treat it as you would an ATM card or credit card.

\*\* Note: To protect your student's information and Kutztown Area School District, it is our policy that no usernames or passwords will be given over the phone or through email. If you need to get your username and password to access PowerSchool you must visit your child's school office in person to request them. (Please bring photo identification with you for security purposes.)

### PowerSchool Features -

Once you've logged into PowerSchool, you will see a menu bar at the top of the page.

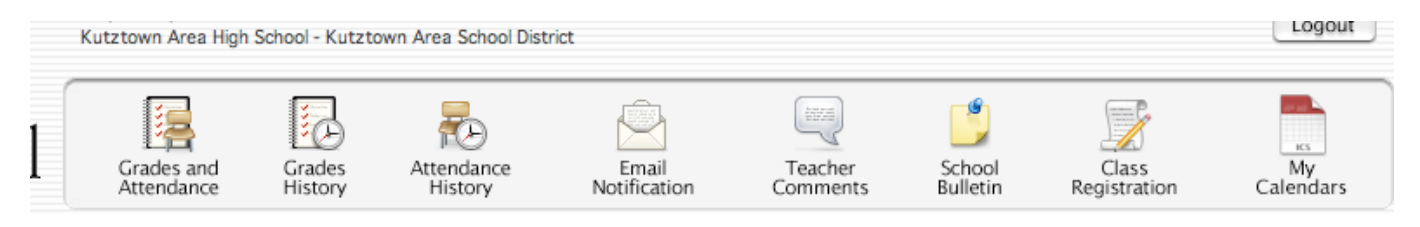

Parents can access the following information via PowerSchool:

- Grades & Attendance
- Grades History

Attendance History

- **Teacher Comments**
- School Bulletin

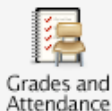

### Grades and Attendance

This feature provides a view of all of your student's grades on one screen. Grades and attendance data will be drawn from the current semester. All progress grades will be current at the time that report cards are mailed. Please check with your student's school for these dates. The

blue links give you more information about your student. Clicking on any of these links will take you to a screen containing more detail.

| Last Week This Week Output On On On |   |   |   |   |   |   |   |   |   |   |                                         |            |            |            |            |              |       |          |     |
|-------------------------------------|---|---|---|---|---|---|---|---|---|---|-----------------------------------------|------------|------------|------------|------------|--------------|-------|----------|-----|
| Exp                                 | м | Т | W | н | F | м | Т | W | н | F | Course                                  | Q1         | Q2         | Q3         | Q4         | S1           | S2    | Absences | Tar |
| 1-1(A-F)                            |   |   |   |   |   |   |   |   |   |   | Physics Aca<br>Drummer, David           | 89<br>89   | 77<br>77   | 81<br>81   | 0          |              |       | 0        |     |
| 2-2(A-D)                            |   |   |   |   |   |   |   |   |   |   | Chorus<br>Hartman, Bryan M.             | 100<br>100 | 100<br>100 | 98<br>98   | 0          |              |       | 0        |     |
| 2-2(E-F)                            |   |   |   |   |   |   |   |   |   |   | Show Choir<br>Hartman, Bryan M.         | 100<br>100 | 100<br>100 | 100<br>100 | 0          |              |       | 0        |     |
| 3-3(A-F)                            |   |   |   |   |   |   |   |   |   |   | Chemistry II H<br>Riedel, William       | 96<br>96   | 85<br>85   | 84<br>84   | 0          |              |       | 0        |     |
| 4-4(A-F)                            |   |   |   |   |   |   |   |   |   |   | Gov/Econ/Law Aca<br>Noll, John          | 93<br>93   | 90<br>90   | 95<br>95   | 100<br>100 |              |       | 0        |     |
| 5-5(A-F)                            |   |   |   |   |   |   |   |   |   |   | TACE<br>Neas, Karen                     |            |            |            | 0          |              |       | 0        |     |
| 6(A-F)                              |   |   |   |   |   |   |   |   |   |   | Lunch                                   |            |            |            |            |              |       | 0        |     |
| 7-8(A-C)                            |   |   |   |   |   |   |   |   |   |   | Study Hall<br>Erb, Mark                 |            |            |            |            |              |       | 0        |     |
| 7-8(D-F)                            |   |   |   |   |   |   |   |   |   |   | Study Hall<br>Erb, Mark                 |            |            |            |            |              |       | 0        |     |
| 9-10(A-C)                           |   |   |   | 1 | Г |   |   |   |   |   | Fitness<br>Myers, Edward                |            | 95<br>95   |            | 0          |              |       | 0        |     |
| 9-10(D-F)                           |   |   |   | 4 |   |   |   |   |   |   | Shakespeare<br>Koller, Toni             | 93<br>93   | 96<br>96   | 90<br>90   | 0          |              |       | 0        |     |
| 1-11(A-F)                           |   |   |   | Ι |   |   |   |   |   |   | Probability/Stat<br>Lindenmuth, Terry   | 95<br>95   | 87<br>87   | 93<br>93   | 98<br>98   |              |       | 0        |     |
| 2-12(A-F)                           |   |   |   |   |   |   |   |   |   |   | Lang Arts 12 Aca<br>Haring, Christopher | 84<br>84   | 81<br>81   | 67<br>67   | 88<br>88   | 1            |       | 0        |     |
| HR(A-F)                             |   |   |   |   |   |   |   |   |   |   | Homeroom<br>Hartman, Bryan M.           |            |            |            | 0          | $\mathbf{N}$ |       | 0        |     |
|                                     |   |   |   | 1 |   |   |   |   |   |   |                                         |            |            |            | Attend     | ance T       | otals | 0        |     |

This data reflects two week's worth of attendance. The key on this page provides a description of different attendance codes. (i.e. -Ex = Excused, T = Tardy)

If you use email software like MS Outlook or Entourage you can send an email to a teacher by clicking on their name.

These grades reflect current progress grades. Click on the blue score to visit the grade detail page.

# **Class Score Detail**

A single click on an individual class grade in the Grades and Attendance window links to the Class Score Detail Window. If the teacher has entered individual assignment grades into PowerSchool these scores will be visible in the detail view.

Note: If an assignment score is blank please check the due date. Teachers may post assignments prior to their actual due date. Assignment grades that have been partially entered may result in lowered overall scores until all assignment grades have been entered. Please consult *"PowerSchool Communication / Considerations"* on pages 6,7.

#### **Class Score Detail**

|            | Course           |           | Teacher              | Expression |         | Fina | Grade |     |
|------------|------------------|-----------|----------------------|------------|---------|------|-------|-----|
|            | Gov/Econ/Law Aca |           | Noll, John           | 4-4(A-F)   |         | 95   | 95%   |     |
|            |                  |           |                      |            |         |      |       |     |
| Due Date   | Category         | Assignme  | ent                  |            | Score   |      | %     | Grd |
| 01/20/2006 | Tests            | Executive | e Branch TEST        |            | 100/108 |      | 92.59 | 93  |
| 01/23/2006 | Classwork        | Supreme   | Court Legal Briefing |            | 10/10   |      | 100   | 100 |
| 01/25/2006 | Homework         | Supreme   | Court Textbook SG    |            | 21/22   |      | 95.45 | 95  |
| 02/02/2006 | Quizzes          | Supreme   | Court QUIZ           |            | 40/50   |      | 80    | 80  |

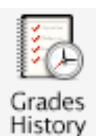

### **Grades History**

This section provides detail for the previous semester. Each progress grade will be detailed and each score is linked to a related Class Score Detail section.

#### Grade History

|                  | Q1    |     |     |     |
|------------------|-------|-----|-----|-----|
| Course           | Grade | 96  | Cit | Hrs |
| Chemistry II H   | 96    | 96  | А   | 0   |
| Chorus           | 100   | 100 | A   | 0   |
| Gov/Econ/Law Aca | 93    | 93  | А   | 0   |
| Lang Arts 12 Aca | 84    | 84  | A   | 0   |
| Physics Aca      | 89    | 89  | А   | 0   |
| Probability/Stat | 95    | 95  | A   | 0   |
| Shakespeare      | 93    | 93  | A   | 0   |

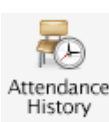

# Attendance History

This view details the entire semester's attendance history for your student. Please refer to your school's attendance policy as well as the legend at the bottom of this window.

| Course                                                           | Expression | 3 | /2 | 7-3 | /3 | 1 |   | 4/ | 3-4 | /7 |   | 4 | /1 | 0-4 | ŧ/1 | 4 | 4 | /1 | 7-4 | /2 | 1 | 4 | /2 | 4-4 | /2 | 8 | 5/1-5/5 |   |   |   |   |   | 5/8-5/12 |   |   |   |  |  |  |
|------------------------------------------------------------------|------------|---|----|-----|----|---|---|----|-----|----|---|---|----|-----|-----|---|---|----|-----|----|---|---|----|-----|----|---|---------|---|---|---|---|---|----------|---|---|---|--|--|--|
| Course                                                           | Expression | м | т  | w   | н  | F | м | т  | w   | н  | F | м | т  | w   | н   | F | м | т  | w   | н  | F | м | т  | w   | н  | F | м       | т | w | н | F | м | т        | w | н | F |  |  |  |
| Chemistry I Aca<br>Moore, Jason B107<br>E: 8/15/2005 L: 7/1/2006 | 1-1(A-F)   | - |    |     |    |   |   |    |     |    |   | - | -  | -   | -   | - | - |    |     |    |   |   |    |     |    |   |         |   |   |   |   |   |          |   |   | - |  |  |  |
| Study Hall<br>Noll, John E20<br>E: 8/15/2005 L: 7/1/2006         | 2-2(A,C)   | - |    |     |    |   |   |    |     |    |   | - | -  | -   | -   | - | - |    |     |    |   |   |    |     |    |   |         |   |   |   |   |   |          |   |   | - |  |  |  |
| L a manual                                                       |            |   |    |     |    |   |   |    |     |    |   |   |    |     |     |   |   |    |     |    |   |   |    |     |    |   |         |   |   |   |   |   |          |   |   |   |  |  |  |

#### Legend

Attendance Codes: Blank=Present | VAC=Excused Vacation | UnxVac=Unexcused Vacation | Mil=Military Basic Training | ISD=In School Detention | TDU=Tardy Unexcused | UnxAM=Unexcused Am | UnxPM=Unexcused Pm | UnIAM=Unlawful AM | UnIPM=Unlawful PM | ISSam=In School Suspension AM | ISSpm=In School Suspension Pm | OSSam=Out of School Suspension AM | OSSpm=Out of School Suspension PM | Ex=Absent | CV=College Visit | DA=Doctor Appt. | FT=Field Trip | Oth=Other | HB=HomeBound | ISS=In-School Suspension | OSS=Out-of-School Suspension | Unx=Unexcused | Unl=Unlawful | TDE=Tardy Excused | ExAM=Morning Absence | ExPM=Afternoon Absence |

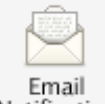

# **Email Notification**

**Email** Notification Parents may elect to have updates sent at regular intervals by PowerSchool. You must complete the relevant sections in order to receive email updates. There are four types of updates – you may choose any or all.

<u>Summary of current grades and attendance -</u> Sends out one email giving a summary of final grade and attendance totals for each child's classes.

<u>Detailed reports showing all assignment scores for each class</u> - Sends out one email for each class with each assignment for the quarter with scores. (Note: If your student has 6 classes you will receive 6 emails, one for each class. If you have multiple students enrolled in the KASD you may receive over 20 emails with detailed information.)

<u>Detailed report of attendance –</u> Sends out an email containing detailed attendance for each class they are enrolled in for the current term.

<u>School Announcement -</u> Sends out an email containing the highlighted items/activities on the daily bulletin.

Balance Alert – KASD does not have this function available to parents at this time.

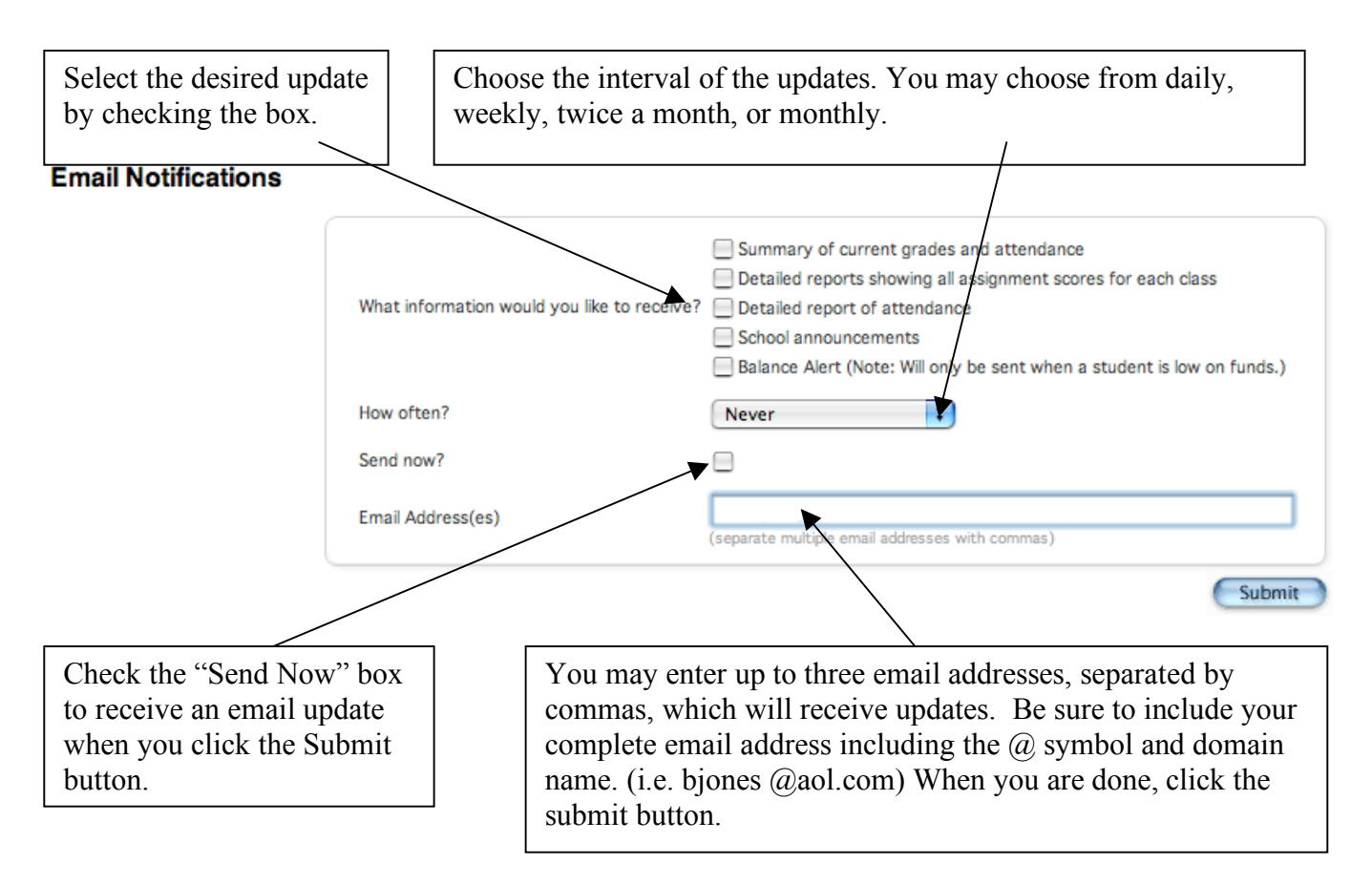

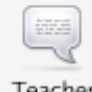

# **Teacher Comments**

Teacher Comments This section shows the most recent comments submitted with report cards. As with other sections of PowerSchool, it is possible to click on the teacher's name to send that teacher an email (provided that you have a email client installed such as MS Outlook or Entourage).

### Teacher Comments

| Exp.       | Course           | Teacher             | Comment                                                                                              |
|------------|------------------|---------------------|----------------------------------------------------------------------------------------------------|
| 1-1(A-F)   | Physics Aca      | Drummer, David      |                                                                                                    |
| 2-2(A-D)   | Chorus           | Hartman, Bryan M.   |                                                                                                    |
| 2-2(E-F)   | Show Choir       | Hartman, Bryan M.   |                                                                                                    |
| 3-3(A-F)   | Chemistry II H   | Riedel, William     |                                                                                                    |
| 4-4(A-F)   | Gov/Econ/Law Aca | Noll, John          |                                                                                                    |
| 5-5(A-F)   | TACE             | Neas, Karen         |                                                                                                    |
| 6(A-F)     | Lunch            |                     |                                                                                                    |
| 7-8(A-C)   | Study Hall       | Erb, Mark           |                                                                                                    |
| 7-8(D-F)   | Study Hall       | Erb, Mark           |                                                                                                    |
| 9-10(A-C)  | Fitness          | Myers, Edward       |                                                                                                    |
| 9-10(D-F)  | Shakespeare      | Koller, Toni        |                                                                                                    |
| 11-11(A-F) | Probability/Stat | Lindenmuth, Terry   | Demonstrates excellent knowledge of Statistical concepts Is a positive influence in Statistics class |
| 12-12(A-F) | Lang Arts 12 Aca | Haring, Christopher |                                                                                                    |

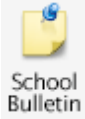

### School Bulletin

This feature is used to post the school's daily bulletin. The school bulletin is posted and distributed on a daily basis.

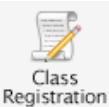

### **Class Registration**

This section may be implemented in the future, which allows students to register for classes with the guidance of their counselor and parents.

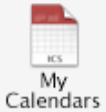

### My Calendars

Using this feature, parents and students may access calendars created by teachers. These calendars are created using third party software such as Apple Computer's iCal service.

Please check with the teacher to see if they are utilizing this feature.

# How to logout from PowerSchool Parent

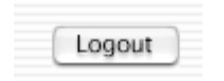

You may logout of PowerSchool from any portion of the website. Just click on the "logout" button in the upper right corner of the screen. *Please be sure to logout from the site before you visit other websites or disconnect from the internet.* 

### Printing information from PowerSchool

Print Page 层

The "Print Page" icon is available on many sections. A single click of this icon will generate a new window with the desired data ready to print.

### PowerSchool Considerations

Kutztown Area School District believes that along with teachers it also important for parents to become familiar with the process of grading and assessment. Before PowerSchool, parents received grade information only upon request or at scheduled times – progress reports, end of quarter, end of semester. With PowerSchool it will now be possible to check grade information at any point during the semester. With that in mind, we ask for your cooperation in adhering to the following set of guidelines:

### Grading System

• Each teacher has their own grading system. Some teachers work on a straight points system while others weight the scores according to assignment categories (Homework, Quizzes, Tests, etc.). Some give grades for class participation while others do not except late work. Our teachers inform all of their students at the beginning of the course of what their expectations and grading scheme will be for the course. For this reason it is very important for a parent to read the grading philosophy contained in the class syllabus. If needed, please contact the teacher for a copy of their grading policy.

### Posting of Scores

• Teachers need time to grade assignments, projects, and tests. Each day teachers are expected to have new material and lesson plans ready for class. Many teachers are also involved in extra-curricular activities that take time to plan and attend. With that in mind teachers do need time to get assignments graded. Essays and research papers take longer to grade than a quiz. Please be patient as it does take time to grade and post scores. Do not call or email a teacher asking them to post an assignment.

#### Score Fluctuation

• Grades can change dramatically in the first few weeks of each quarter. In the beginning of each quarter you may see wild shifts in the class average of your child. This is simply because when there are only one or two assignments in the grade book, a low or high score can make a dramatic change in the overall grade.

### **Corresponding with Teachers**

When a concern arises about a score or grade that appears in PowerSchool we ask that you follow these steps:

I. Talk with your child first. Ask them what the situation is surrounding their grade(s).

II. Review the course grading philosophy/system of the teacher. This may answer the question of why the student has received the grade or explain how the assignments add up to the current average.

III. Check to see if there is an assignment description. In the *Class Score Detail* page if the assignment is listed in blue, you can click on the link for more detailed information. This may help to clarify what was involved or expected for a particular assignment.

IV. Check the date of the assignment. An assignment handed in late may receive deductions from its score.

V. In trying to verify a class be sure to verify if there are any missing or late assignments that could be affecting the overall grade average.

VI. Realizing that no system is perfect, if a discrepancy is found please send one email to the attention of the teacher. We are all working together to achieve the highest level of consistency and accuracy possible. Please be patient as the Kutztown Area School District is developing this program to be the best it can be.

Our mission is to provide an interactive educational environment, which encourages students to acquire the skills, knowledge, and attitudes necessary to become responsible members of society.

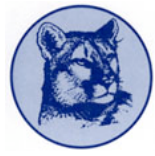